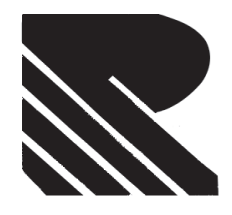

TWENTY SEVENTH (27<sup>th</sup>) ANNUAL REPORT 2020 - 2021

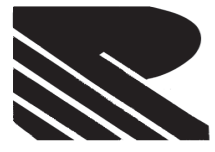

| BOARD OF DIRECTORS                                                                                                    | MR. G.N. CHOUDHARY (DIN: 00012883) (Chairman & Whole-time Director)                                                                                                    |                                                                                                    |  |
|----------------------------------------------------------------------------------------------------|----------------------------------------------------------------------------------------------------|----------------------------------------------------------------------------------------------------|--|
|                                                                                                    | MR. SAMAR BAHADUR SINGH (DIN: 00033510), (Director)                                                                                                    |                                                                                                    |  |
|                                                                                                    | MD. MANISH SINCH (DIN: 08692181) (Woman Director)                                                                                                    |                                                                                                    |  |
|                                                                                                    | MR. MANISH SINGH (DIN.00119343) (Dilector)<br>MR. SHIVAM DIVIT (DAN:ANBRD1628H)(Chief Financial Officer)                                                                                      |                                                                                                    |  |
| COMPANY SECRETARY:                                                                                                    | MRS. PARAKH LAKHINA (Compliance Officer) (PAN: AQLPL8985A)                                                                                                    |                                                                                                    |  |
| STATUTORY AUDITOR:                                                                                                    | SARIA GUPTA & CO.                                                                                                    |                                                                                                    |  |
| Chartered Accountants                                                                                                    |                                                                                                    |                                                                                                    |  |
|                                                                                                    | (Firm Registration No.: 003168N)                                                                                                    |                                                                                                    |  |
|                                                                                                    | 10174/1A, Gurudwara Road,                                                                                                    |                                                                                                    |  |
|                                                                                                    | Karol Bagh, New Delhi-110005                                                                                                    |                                                                                                    |  |
| SECRETARIAL AUDITOR:                                                                                                    | SUSHIL GUPTA & ASSOCIATES                                                                                                    |                                                                                                    |  |
|                                                                                                    | Company Secretaries                                                                                                    |                                                                                                    |  |
|                                                                                                    | G-206, 14/60-61, Yog Tower,                                                                                                    |                                                                                                    |  |
| PEGISTERED OFFICE                                                                                                    | VIII LINES, KANPUF-208001                                                                                                    |                                                                                                    |  |
| CORPORATE OFFICE:                                                                                                    | 6926 Jainuria Mills Clock Tower Subzi Mandi Delhi - 110007                                                                                                    |                                                                                                    |  |
| SHARE TRANSFER AGENT                                                                                                    | Link Intime India Private Limited                                                                                                    |                                                                                                    |  |
|                                                                                                    | Noble Heights, 1st Floor, NH-2                                                                                                    |                                                                                                    |  |
|                                                                                                    | C-1 Block LSC, Near Savitri Market,                                                                                                    |                                                                                                    |  |
|                                                                                                    | Janakpuri, New Delhi-110058                                                                                                    |                                                                                                    |  |
| CORPORATE IDENTITY NO .:                                                                                                    | L52312UP1994PLC022559                                                                                                    |                                                                                                    |  |
| BANKER                                                                                                    | STATE BANK OF INDIA                                                                                                    |                                                                                                    |  |
|                                                                                                    | CONTENTS                                                                                                    |                                                                                                    |  |
| Notice                                                                                                    |                                                                                                    | 1                                                                                                    |  |
| Directors' Report                                                                                                    |                                                                                                    | 9                                                                                                    |  |
| Annexure to the report of the                                                                                                    | Annexure to the report of the directors                                                                                                    |                                                                                                    |  |
| -Extract of Annual Return                                                                                                    |                                                                                                    | 16                                                                                                    |  |
| -Particular of Employees                                                                                                    |                                                                                                    | 25                                                                                                    |  |
| -Secretarial Auditors' Report                                                                                                    |                                                                                                    |                                                                                                    |  |
| -Secretarial Compliance Report                                                                                                    |                                                                                                    |                                                                                                    |  |
| -Secretarial Compliance Repo                                                                                                    | rt                                                                                                    | 29                                                                                                    |  |
| -Secretarial Compliance Repo<br>Corporate Governance & Sha                                                                                                    | rt<br>ireholders Information                                                                                                    | 29<br>31                                                                                               |  |
| -Secretarial Compliance Repo<br>Corporate Governance & Sha<br>Management Discussion and                                                                                                    | rt<br>ireholders Information<br>Analysis Report                                                                                                    | 29<br>31<br>42                                                                                         |  |
| -Secretarial Compliance Repo<br>Corporate Governance & Sha<br>Management Discussion and<br>Corporate Governance certifi                                                                                                    | rt<br>areholders Information<br>Analysis Report<br>cate                                                                                                    | 29<br>31<br>42<br>43                                                                                   |  |
| -Secretarial Compliance Repo<br>Corporate Governance & Sha<br>Management Discussion and<br>Corporate Governance certifi<br>Independent Standalone Aud                                                                                                    | rt<br>areholders Information<br>Analysis Report<br>cate<br>itors' Report                                                                                                    | 29<br>31<br>42<br>43<br>44                                                                             |  |
| -Secretarial Compliance Repo<br>Corporate Governance & Sha<br>Management Discussion and<br>Corporate Governance certifi<br>Independent Standalone Aud<br>Standalone Financial Statement<br>Cash Flow Statement Standal                                                                                                    | rt<br>reholders Information<br>Analysis Report<br>cate<br>itors' Report<br>ent                                                                                                    | 29<br>31<br>42<br>43<br>44<br>53<br>55                                                                 |  |
| -Secretarial Compliance Repo<br>Corporate Governance & Sha<br>Management Discussion and<br>Corporate Governance certifi<br>Independent Standalone Aud<br>Standalone Financial Stateme<br>Cash Flow Statement Standal<br>Segment Reporting                                                                                                    | rt<br>reholders Information<br>Analysis Report<br>cate<br>itors' Report<br>ent<br>lone                                                                                                    | 29<br>31<br>42<br>43<br>44<br>53<br>55<br>77                                                           |  |
| -Secretarial Compliance Repo<br>Corporate Governance & Sha<br>Management Discussion and<br>Corporate Governance certifi<br>Independent Standalone Aud<br>Standalone Financial Stateme<br>Cash Flow Statement Standal<br>Segment Reporting                                                                                                    | rt<br>reholders Information<br>Analysis Report<br>cate<br>itors' Report<br>ent<br>lone<br>pdalone Financial Statement                                                                         | 29<br>31<br>42<br>43<br>44<br>53<br>55<br>77<br>56                                                     |  |
| -Secretarial Compliance Repo<br>Corporate Governance & Sha<br>Management Discussion and<br>Corporate Governance certifi<br>Independent Standalone Aud<br>Standalone Financial Statemet<br>Cash Flow Statement Standal<br>Segment Reporting<br>Notes forming Part of the Stat<br>Independent Consolidated Au                                                                                                    | rt<br>rreholders Information<br>Analysis Report<br>cate<br>itors' Report<br>ent<br>lone<br>ndalone Financial Statement<br>uditors' Report                                                     | 29<br>31<br>42<br>43<br>44<br>53<br>55<br>77<br>56<br>82                                               |  |
| -Secretarial Compliance Repo<br>Corporate Governance & Sha<br>Management Discussion and<br>Corporate Governance certifi<br>Independent Standalone Aud<br>Standalone Financial Statemet<br>Cash Flow Statement Standal<br>Segment Reporting<br>Notes forming Part of the Sta<br>Independent Consolidated Au<br>Consolidated Financial State                                                                                                    | rt  irreholders Information Analysis Report cate itors' Report one indalone Financial Statement iditors' Report ment                                                                          | 29<br>31<br>42<br>43<br>44<br>53<br>55<br>77<br>56<br>82<br>88                                         |  |
| -Secretarial Compliance Repo<br>Corporate Governance & Sha<br>Management Discussion and<br>Corporate Governance certifi<br>Independent Standalone Aud<br>Standalone Financial Stateme<br>Cash Flow Statement Standal<br>Segment Reporting<br>Notes forming Part of the Sta<br>Independent Consolidated Au<br>Consolidated Financial State<br>Cash Flow Statement Consoli                                                                                                    | rt<br>reholders Information<br>Analysis Report<br>cate<br>itors' Report<br>ent<br>lone<br>indalone Financial Statement<br>uditors' Report<br>ment<br>dated                                    | 29<br>31<br>42<br>43<br>44<br>53<br>55<br>77<br>56<br>82<br>88<br>90                                   |  |
| -Secretarial Compliance Repo<br>Corporate Governance & Sha<br>Management Discussion and<br>Corporate Governance certifi<br>Independent Standalone Aud<br>Standalone Financial Stateme<br>Cash Flow Statement Standal<br>Segment Reporting<br>Notes forming Part of the Sta<br>Independent Consolidated Au<br>Consolidated Financial State<br>Cash Flow Statement Consoli<br>Notes forming Part of the Cor                                                                     | rt  irreholders Information Analysis Report cate itors' Report ent lone indalone Financial Statement uditors' Report ment dated isolidated Financial Statement                                | 29<br>31<br>42<br>43<br>44<br>53<br>55<br>77<br>56<br>82<br>88<br>90<br>94                             |  |
| -Secretarial Compliance Repo<br>Corporate Governance & Sha<br>Management Discussion and<br>Corporate Governance certifi<br>Independent Standalone Aud<br>Standalone Financial Stateme<br>Cash Flow Statement Standal<br>Segment Reporting<br>Notes forming Part of the Sta<br>Independent Consolidated Au<br>Consolidated Financial State<br>Cash Flow Statement Consoli<br>Notes forming Part of the Cor<br>Nomination Form                                                  | rt<br>rreholders Information<br>Analysis Report<br>cate<br>itors' Report<br>ent<br>lone<br>indalone Financial Statement<br>uditors' Report<br>ment<br>dated<br>isolidated Financial Statement | 29<br>31<br>42<br>43<br>44<br>53<br>55<br>77<br>56<br>82<br>88<br>90<br>94<br>112                      |  |
| -Secretarial Compliance Repo<br>Corporate Governance & Sha<br>Management Discussion and<br>Corporate Governance certifi<br>Independent Standalone Aud<br>Standalone Financial Stateme<br>Cash Flow Statement Standal<br>Segment Reporting<br>Notes forming Part of the Sta<br>Independent Consolidated Au<br>Consolidated Financial State<br>Cash Flow Statement Consoli<br>Notes forming Part of the Cor<br>Nomination Form<br>Proxy Form                                    | archolders Information Analysis Report cate itors' Report ent lone indalone Financial Statement uditors' Report ment dated isolidated Financial Statement                                     | 29<br>31<br>42<br>43<br>44<br>53<br>55<br>77<br>56<br>82<br>88<br>88<br>90<br>94<br>112<br>113         |  |
| -Secretarial Compliance Repo<br>Corporate Governance & Sha<br>Management Discussion and<br>Corporate Governance certifi<br>Independent Standalone Aud<br>Standalone Financial Stateme<br>Cash Flow Statement Standal<br>Segment Reporting<br>Notes forming Part of the Sta<br>Independent Consolidated Au<br>Consolidated Financial State<br>Cash Flow Statement Consoli<br>Notes forming Part of the Cor<br>Nomination Form<br>Proxy Form<br>Ballot Paper                    | rt  areholders Information Analysis Report cate itors' Report ent lone ndalone Financial Statement uditors' Report ment dated asolidated Financial Statement                                  | 29<br>31<br>42<br>43<br>44<br>53<br>55<br>77<br>56<br>82<br>88<br>90<br>94<br>112<br>113<br>115        |  |
| -Secretarial Compliance Repo<br>Corporate Governance & Sha<br>Management Discussion and<br>Corporate Governance certifi<br>Independent Standalone Aud<br>Standalone Financial Stateme<br>Cash Flow Statement Standal<br>Segment Reporting<br>Notes forming Part of the Sta<br>Independent Consolidated Au<br>Consolidated Financial State<br>Cash Flow Statement Consoli<br>Notes forming Part of the Cor<br>Nomination Form<br>Proxy Form<br>Ballot Paper<br>Attendance Slip | art areholders Information Analysis Report cate itors' Report ent lone ndalone Financial Statement uditors' Report ment dated asolidated Financial Statement                                  | 29<br>31<br>42<br>43<br>44<br>53<br>55<br>77<br>56<br>82<br>88<br>90<br>94<br>112<br>113<br>115<br>116 |  |

#### NOTICE

Notice is hereby given that the Twenty Seventh (27th) Annual General Meeting of the Members of **RAGHUNATH INTERNATIONAL LIMITED** will be held on Wednesday, 29th Day of September, 2021 at 11:00 A.M. at the Registered Office of the Company situated at 8/226, Second Floor, SGM Plaza, Arya Nagar, Kanpur UP 208002 to transact the following business:

#### ORDINARY BUSINESS

- 1. To receive, consider and adopt the Audited Financial Statements (including Consolidated Financial Statements) of the Company for the financial year ended on March 31st, 2021, together with the Boards' Report and the Report of Auditors' thereon.
- 2. To appoint a Director in place of Mr. G.N. Choudhary (DIN: 00012883), who retires by rotation and being eligible, offers himself for re-appointment.

By order of the board

Date: 28<sup>th</sup> August, 2021 Place: Kanpur

Sd/-G.N. Choudhary Whole-Time Director (DIN: 00012883)

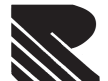

#### Notes:

- 1. The AGM will be held at the said venue by strictly adhering to the COVID protocols including Face Mask, Hand Sanitization etc. As per the latest guidelines / advisories issued by Ministry of Health & Family Welfare, Government of India and State Govt. In Covid 19 panademic. Entry to the venue will be made at 'First come, First basis' according to the maximum permissible limit for a gathering at a place.
- 2. A MEMBER ENTITLED TO ATTEND AND VOTE AT THE MEETING IS ENTITLED TO APPOINT A PROXY TO ATTEND AND VOTE INSTEAD OF HIMSELF AND SUCH PROXY NEED NOT BE A MEMBER OF THE COMPANY. THE PROXIES TO BE EFFECTIVE SHOULD DEPOSITED THE PROXY FORM (MGT-11) AT THE REGISTERED OFFICE OF THE COMPANY NOT LATER THAN 48 HOURS BEFORE THE COMMENCEMENT OF THE MEETING.
- 3. Considering the ongoing Covid-19 pandemic, the Ministry of Corporate Affairs ("MCA")/ SEBI circular dated May 12, 2020 and MCA general circular no. 02/2020 dated January 13, 2021/ SEBI circular no. 11 dated January 15, 2021, the notice of the AGM along with Annual Report for the financial year 2020-21 is being sent only through electronic mode to those members whose e-mail address are registered with the company/Depositories, unless any Member has requested for a physical copy of the same.
- 4. Pursuant to provisions of Section 105 of Companies Act, 2013 read with Rule 19 of Companies (Management and Administration) Rules, 2014, a person can act as a proxy on behalf of members not exceeding fifty and holding in the aggregate not more than ten percent of the total share capital of the company carrying voting rights. A member holding more than ten percent, of the total share capital of the company carrying voting rights may appoint a single person who shall not act as proxy for any other person or shareholder. Since, our company will conducting AGM through physical mode, so member is entitle to appoint proxy.
- 5. Corporate Member(s) intending to send their Authorized Representative(s) to attend the meetings are requested to send, to the Company, a certified true copy of the Board Resolution passed in the Board Meeting of the respected Company, pursuing to Section 113 of the Companies Act, 2013 authorising their Representative(s) to attend and vote on their behalf at the meeting.
- 6. The business set out in the notice will be transacted through electronic voting system and the Company is providing facility for voting by electronic means instructions and other information relating to e-voting are given in this notice under Note No.19. The Company will also send communication relating to remote E-voting which Inter alia would contain details about User Id and Password.
- 7. No special business is there, hence Explanatory statement not to be annexed hereto.
- 8. Link Intime India Private Limited, Noble Heights, 1st Floor, NH-2 C-1 Block LSC, Near Savitri Market Janakpuri, New Delhi-110058 is the Registrar and Share Transfer Agent for physical shares of the Company. Link Intime India Private Limited is also the depository interface of the Company with both NSDL and CDSL.
- 9. The Notice of AGM, Annual Report and Attendance Slip are being sent in electronic mode to Members whose email IDs are registered with the Company or the Depository Participant(s) unless the Members have registered their request for a hard copy of the same. Physical copy of the Notice of AGM, Annual Report and Attendance Slip are being sent to those Members who have not registered their e-mail IDs with the Company or Depository Participant(s). Members who have received the Notice of AGM, Annual Report and Attendance Slip in electronic mode are requested to print the Attendance Slip and submit a duly filled in Attendance Slip at the registration counter to attend the AGM. Members, who have received soft copy of the AGM notice and Annual Report, may request the Company or the RTA for hard copy of the same.
- 10. Members/Proxies should bring the attendance slips duly filled in and signed for attending the meeting.
- 11. In order to implement the Green Initiatives of the Government, whereby Companies have now been allowed to send/ serve notice(s) / document(s) / Annual Report(s) etc. to their members through electronic mode, your Company, pursuant to Rule 18 of the Companies(Management and Administration) Rules, 2014, hereby requests all its members to register their email ID with the Registrar and Transfer Agent (in case of Physical holding) and with the Depository Participant (in case of Dematerialized holding), if not yet provided, to promote Green Initiative Members may note that the Notice and Annual Report 2020-21 will also be available on the Company's website www.raghunathintlimited.in , websites of the Stock Exchanges, that is, BSE Limited and National Stock Exchange of India Limited at www.bseindia.com and www.nseindia.com, respectively.

- 12. Shareholders can send their queries/complaints, if any, on an exclusive designated e-mail id: rgc.secretarial@gmail.com .The shareholders are requested to send their queries, if any, on Annual Report, to the Company Secretary, not less than 7 days before the date of meeting, so that the requisite information/ explanations can be provided in time.
- 13. The Register of Members and Share Transfer Books of the Company will remain closed from Wednesday, 22nd September, 2021 to Wednesday, 29th September, 2021 (both days inclusive).
- 14. Members, who are holding shares in the identical order of names in more than one folio, are requested to write to the Company to enable it to consolidate their holding in one folio.
- 15. Members are requested to quote their folio number, DP ID/Client ID and the Company's name in all correspondence with Link Intime India Private Limited, who is acting as our Registrar and Share Transfer Agent.
- 16. The Securities and Exchange Board of India (SEBI) vide its circular no. SEBI/HO/MIRSD/DOP1/CIR/P/2018/73 dated 20th April, 2018 has mandated registration of PAN and Bank Account Details for all security holders. Members holding shares in electronic form are, therefore, requested to submit their PAN to their Depository Participants with whom they are maintaining their Demat accounts. Member holding shares in physical form can submit their PAN detail to the Company or to Link Intime India Private Limited (RTA).
- 17. The Company's shares are compulsorily traded in demat form; hence the members who are holding equity shares in physical form are requested to get them dematerialized. Members can contact the Company's Share Registrars and Transfer Agent's (Link Intime India Private Limited) for assistance in this regard.
- 18. As per the provisions of the Companies Act 2013, facility for making nomination is available for Members of the Company in respect of shares held by them. The Members, who wish to nominate a person, may furnish the required details to the Company in prescribed form SH-13.

#### 19. <u>Voting Through Electronic Means</u>

- I. In compliance with provisions of Section 108 of the Companies Act, 2013, Rule 20 of the Companies (Management and Administration) Rules, 2014 as amended by the Companies (Management and Administration) Amendment Rules, 2015 and Regulation 44 of SEBI (Listing Obligation and Disclosure Requirement) Regulations, 2015, the Company is pleased to provide members facility to exercise their right to vote on resolutions proposed to be considered at the Annual General Meeting by electronic means. The Members may cast their votes using an electronic voting system from a place other than venue of the Meeting ("remote e-voting").
- II. The Members who have cast their vote(s) by remote e-voting may also attend the Meeting but shall not be entitled to cast their vote(s) again at the Meeting. Once the vote on a resolution is cast by a Member, whether partially or otherwise, the Member shall not be allowed to change it subsequently or cast the vote again.
- III. A person, whose name is recorded in the Register of Members or in the Register of Beneficial Owners maintained by the Depositories as on the Cut-off Date only shall be entitled to avail the facility of remote e-voting or for participation at the AGM. A person who is not a Member as on the Cut-off Date, should treat the Notice for information purpose only.
- IV. The remote e-voting period will commence from 26th September, 2021 (09:00 AM) and ends on 28th September, 2021 (05:00PM). During this period members' of the Company, holding shares either in physical form or in dematerialized form, as on the cut-off date of 22nd September, 2021, may cast their vote by remote e-voting. The remote e-voting module shall be disabled by NSDL for voting thereafter. Once the vote on a resolution is cast by the member, the member shall not be allowed to change it subsequently.
- V. M/s. Sushil Gupta & Associates, Company Secretaries, Kanpur, (C.P. No. 5064), has been appointed as the Scrutinizer for providing facility to the members of the Company to scrutinize the voting and remote evoting process in a fair and transparent manner.
- VI. The Chairman shall, at the AGM, at the end of discussion on the resolutions on which voting is to be held, allow voting with the assistance of scrutinizer, by use of "remote e-voting" or "Ballot Paper" or "Poling Paper" for all those members who are present at the AGM but have not cast their votes by availing the remote e-voting facility.

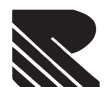

- VII. The Scrutinizer shall after the conclusion of voting at the general meeting, will first count the votes cast at the meeting and thereafter unblock the votes cast through remote e-voting in the presence of at least two witnesses not in the employment of the Company and shall make, not later than three days of the conclusion of the AGM, a consolidated scrutinizer's report of the total votes cast in favour or against, if any, to the Chairman or a person authorized by him in writing, who shall countersign the same and declare the result of the voting forthwith.
- VIII. The Results declared along with the report of the Scrutinizer shall be placed on the website of the Company www.raghunathintlimited.in and on the website of NSDL immediately after the declaration of result by the Chairman or a person authorized by him in writing. The results shall also be immediately forwarded to the BSE Limited, Mumbai.

Subject to the receipt of requisite number of votes, the resolution shall be deemed to be passed on the date of the Meeting, i.e. 29th September, 2021.

# THE INSTRUCTIONS FOR MEMBERS FOR REMOTE E-VOTING AND JOINING GENERAL MEETING ARE ASUNDER:-

#### How do I vote electronically using NSDL e-Voting system?

The way to vote electronically on NSDL e-Voting system consists of "Two Steps" which are mentioned below:

#### Step 1: Access to NSDL e-Voting system

#### A) Login method for e-Voting for Individual shareholders holding securities in demat mode

In terms of SEBI circular dated December 9, 2020 on e-Voting facility provided by Listed Companies, Individual shareholders holding securities in demat mode are allowed to vote through their demat account maintained with Depositories and Depository Participants. Shareholders are advised to update their mobile number and email Id in their demat accounts in order to access e-Voting facility.

| Type of shareholders                                                      | Login Method                                                                                                    |
|---------------------------------------------------------------------------|----------------------------------------------------------------------------------------------------|
| Individual Shareholders holding<br>securities in demat mode with<br>NSDL. | Existing IDeAS user can visit the e-Services website of NSDL Viz. <u>https://eservices.nsdl.com</u> either on a Personal Computer or on a mobile. On the e-Services home page click on the "Beneficial Owner" icon under "Login" which is available under 'IDeAS' section , this will prompt you to enter your existing User ID and Password. After successful authentication, you will be able to see e-Voting services under Value added services. Click on "Access to e-Voting" under e-Voting services and you will be able to see e-Voting in the e-Voting service provider i.e. NSDL and you will be re-directed to e-Voting website of NSDL for casting your vote during the remote e-Voting period.<br>If you are not registered for IDeAS e-Services, option to register is available at <a href="https://eservices.nsdl.com">https://eservices.nsdl.com</a> Select "Register Online for IDeAS Portal" or click at <a href="https://eservices.nsdl.com">https://eservices.nsdl.com</a> Select "Register Online for IDeAS portal" or click |
|                                                                           | Visit the e-Voting website of NSDL. Open web browser by typing the following URL: <u>https://www.evoting.nsdl.com/</u> either on a Personal Computer or on a mobile. Once the home page of e-Voting system is launched, click on the icon "Login" which is available under 'Shareholder/Member' section. A new screen will open. You will have to enter your User ID (i.e. your sixteen digit demat account number hold with NSDL), Password/OTP and a Verification Code as shown on the screen. After successful authentication, you will be redirected to NSDL Depository site wherein you can see e-Voting page. Click on company name or <b>e-Voting service provider i.e. NSDL</b> and you will be redirected to e-Voting website of NSDL for casting your vote during the remote e- Voting period.                                                                                                    |

| Type of shareholders                                                                                            | Login Method                                                                                                    |
|----------------------------------------------------------------------------------------------------|----------------------------------------------------------------------------------------------------|
| Individual Shareholders holding<br>securities in demat mode with<br>NSDL.                                       | Shareholders/Members can also download NSDL Mobile App "NSDL Speede"<br>facility by scanning the QR code mentioned below for seamless voting experience.<br>NSDL Mobile App is available on<br>App Store Google Play                                                                                                    |
| Individual Shareholders holding<br>securities in demat mode with<br>CDSL                                        | <ul> <li>Existing users who have opted for Easi / Easiest, they can login through their user id and password. Option will be made available to reach e- Voting page without any further authentication. The URL for users to login to Easi /Easiest are https://web.cdslindia.com/myeasi/home/login or www.cdslindia.com and click on New System Myeasi.</li> <li>After successful login of Easi/Easiest the user will be also able to see the E Voting Menu. The Menu will have links of e-Voting service provider i.e. NSDL. Click on NSDL to cast your vote.</li> </ul> |
|                                                                                                    | If the user is not registered for Easi/Easiest, option to register is available at                                                                                                    |
|                                                                                                    | https://web.cdslindia.com/myeasi/Registration/EasiRegistration                                                                                                    |
|                                                                                                    | Alternatively, the user can directly access e-Voting page by providing demat<br>Account Number and PAN No. from a link in www.cdslindia.com home page. The<br>system will authenticate the user by sending OTP on registered Mobile & Email as<br>recorded in the demat Account. After successful authentication, user will be<br>provided links for the respective ESP i.e. NSDLwhere the e-Voting is in progress.                                                                                                    |
| Individual Shareholders (holding<br>securities in demat mode) login<br>through their depository<br>participants | You can also login using the login credentials of your demat account through<br>your Depository Participant registered with NSDL/CDSL for e- Voting facility.<br>upon logging in, you will be able to see e-Voting option. Click on e-Voting option,<br>you will be redirected to NSDL/CDSL Depository site after successful<br>authentication, wherein you can see e- Voting feature. Click on company name<br>or e-Voting service provider i.e. NSDL and you will be redirected to e-Voting<br>website of NSDL for casting your vote during the remote e-Voting period   |

Important note: Members who are unable to retrieve User ID/ Password are advised to use Forget User ID and Forget Password option available at abovementioned website.

Helpdesk for Individual Shareholders holding securities in demat mode for any technical issues related to login through Depository i.e. NSDL and CDSL.

| Login type                                                         | Helpdesk details                                                                                                    |  |
|--------------------------------------------------------------------|----------------------------------------------------------------------------------------------------|--|
| Individual Shareholdersholding securities in demat mode with NSDL  | Members facing any technical issue in login can contact NSDL helpdesk by sending a request at evoting@nsdl.co.inor call at toll free no.: 1800 1020 990 and 1800 22 44 30         |  |
| Individual Shareholders holding securities in demat mode with CDSL | Members facing any technical issue in login can contact CDSL helpdesk<br>by sending a request at helpdesk.evoting@cdslindia.com or contact at<br>022- 23058738 or 022-23058542-43 |  |

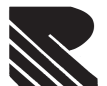

\_\_\_\_

# RAGHUNATH INTERNATIONAL LIMITED

| B)                                                                | b) Login Method for e-Voting shareholders other than Individual shareholders holding securities<br>in demat mode and shareholders holding securities in physical mode.                                                                                                    |                                                                                                    |                                                                                                    |                                                                                                    |  |  |
|-------------------------------------------------------------------|----------------------------------------------------------------------------------------------------|----------------------------------------------------------------------------------------------------|----------------------------------------------------------------------------------------------------|----------------------------------------------------------------------------------------------------|--|--|
|                                                                   | How to Log-in to NSDL e-Voting website?                                                                                                    |                                                                                                    |                                                                                                    |                                                                                                    |  |  |
| 1.                                                                | Visit the e-Voting website of NSDL. Open web browser by typing the following URL: https://<br>www.evoting.nsdl.com/ either on a Personal Computer or on a mobile.                                                                                                    |                                                                                                    |                                                                                                    |                                                                                                    |  |  |
| 2.                                                                | Once<br>'Share                                                                                                    | e the home page of e-Voting system is launched, click on the icon "Login" which is available under areholder/Member' section.                                                                                                    |                                                                                                    |                                                                                                    |  |  |
| 3.                                                                | A new screen will open. You will have to enter your User ID, your Password/OTP and a Verification Code as shown on the screen.                                                                                                    |                                                                                                    |                                                                                                    |                                                                                                    |  |  |
|                                                                   | Alternatively, if you are registered for NSDL eservices i.e. IDEAS, you can log-in at https://eservices.nsdl.com/<br>with your existing IDEAS login. Once you log-in to NSDL eservices after using your log-in credentials, click<br>on e-Voting and you can proceed to Step 2 i.e. Cast your vote electronically. |                                                                                                    |                                                                                                    |                                                                                                    |  |  |
| Manner of holding shares i.e. Demat<br>(NSDL or CDSL) or Physical |                                                                                                    |                                                                                                    | Your User ID is:                                                                                                    |                                                                                                    |  |  |
| a) For                                                            | a) For Members who hold shares in demat account with NSDL.                                                                                                    |                                                                                                    | hold shares in                                                                                                    | 8 Character DP ID followed by 8 Digit Client ID                                                                                                    |  |  |
| demat                                                             |                                                                                                    |                                                                                                    | SDL.                                                                                                    | For example if your DP ID is IN300*** and Client ID is 12***** then your user ID is IN300***12*****.                                                                                                    |  |  |
| b) For                                                            | Membe                                                                                                    | ers who<br>it with C                                                                                                    | hold shares in                                                                                                    | 16 Digit Beneficiary ID                                                                                                    |  |  |
| uoma                                                              |                                                                                                    |                                                                                                    |                                                                                                    | For example if your Beneficiary ID is 12************** then your user ID is 12************************************                                                                                                    |  |  |
| c) For                                                            | c) For Members holding shares in                                                                                                    |                                                                                                    | ng shares in                                                                                                    | EVEN Number followed by Folio Number registered with the company                                                                                                    |  |  |
|                                                                   |                                                                                                    |                                                                                                    | For example if folio number is 001*** and EVEN is 101456 then user ID is 101456001***                                              |                                                                                                    |  |  |
| 4.                                                                | Passv                                                                                                    | vord deta                                                                                                    | ails for shareholders                                                                                                    | other than Individual shareholders are given below:                                                                                                    |  |  |
|                                                                   | a) If you are already regis<br>cast your vote.                                                                                                    |                                                                                                    | are already registere<br>our vote.                                                                                                 | ed for e-Voting, then you can user your existing password to login and                                                                                                    |  |  |
|                                                                   | b)                                                                                                    | b) If you are using NSDL e-Voting system for the first time, you will need to retrieve the 'initial passwor<br>which was communicated to you. Once you retrieve your 'initial password', you need to enter th<br>'initial password' and the system will force you to change your password. |                                                                                                    |                                                                                                    |  |  |
|                                                                   | How to retrieve your 'initia                                                                                                    |                                                                                                    | o retrieve your 'initia                                                                                                    | al password'?                                                                                                    |  |  |
|                                                                   | c)                                                                                                    | How to                                                                                                    | o retrieve your 'initia                                                                                                    | l password' ?                                                                                                    |  |  |
|                                                                   | <ul> <li>i) If your email ID is re<br/>is communicated to<br/>mailbox. Open the<br/>password to open the<br/>ID for CDSL accour<br/>your 'User ID' and your</li> </ul>                                                                                                    |                                                                                                    | If your email ID is ra<br>is communicated to<br>mailbox. Open the<br>password to open t<br>ID for CDSL accou<br>your 'User ID' and | egistered in your demat account or with the company, your 'initial password'<br>o you on your email ID. Trace the email sent to you from NSDL from your<br>email and open the attachment i.e. a .pdf file. Open the .pdf file. The<br>he .pdf file is your 8 digit client ID for NSDL account, last 8 digits of client<br>unt or folio number for shares held in physical form. The .pdf file contains<br>your 'initial password'. |  |  |
| ii) If your email I<br>shareholders                               |                                                                                                    | If your email ID is shareholders whos                                                                                                    | not registered, please follow steps mentioned below in process for those se email ids are not registered.                          |                                                                                                    |  |  |

- 5. If you are unable to retrieve or have not received the "Initial password" or have forgotten your password:
  a) Click on "Forgot User Details/Password?" (If you are holding shares in your demat account with
  - a) Click on **"Forgot User Details/Password?**" (If you are holding shares in your demat account with NSDL or CDSL) option available on www.evoting.nsdl.com.
  - b) Physical User Reset Password?" (If you are holding shares in physical mode) option available on www.evoting.nsdl.com.
  - c) If you are still unable to get the password by aforesaid two options, you can send a request at evoting@nsdl.co.in mentioning your demat account number/folio number, your PAN, your name and your registered address etc.
  - Members can also use the OTP (One Time Password) based login for casting the votes on the e-Voting system of NSDL.
- 6. After entering your password, tick on Agree to "Terms and Conditions" by selecting on the check box.
- 7. Now, you will have to click on "Login" button.
- 8. After you click on the "Login" button, Home page of e-Voting will open.

#### Step 2: Cast your vote electronicallyon NSDL e-Voting system.

#### How to cast your vote electronicallyon NSDL e-Voting system?

- 1. After successful login at Step 1, you will be able to see all the companies "EVEN" in which you are holding shares and whose voting cycle
- 2. Select "EVEN" of company for which you wish to cast your vote during the remote e-Voting period Now you are ready for e-Voting as the Voting page opens.
- 3. Cast your vote by selecting appropriate options i.e. assent or dissent, verify/modify the number of shares for which you wish to cast your vote and click on "Submit" and also "Confirm" when prompted.
- 4. Upon confirmation, the message "Vote cast successfully" will be displayed.
- 5. You can also take the printout of the votes cast by you by clicking on the print option on the confirmation page. Once you confirm your vote on the resolution, you will not be allowed to modify your vote.

#### **General Guidelines for shareholders**

Institutional shareholders (i.e. other than individuals, HUF, NRI etc.) are required to send scanned copy (PDF/JPG Format) of the relevant Board Resolution/ Authority letter etc. with attested specimen signature of the duly authorized signatory(ies) who are authorized to vote, to the Scrutinizer by e-mail to scrutinizer.1ril@gmail.com with a copy marked to evoting@nsdl.co.in.

It is strongly recommended not to share your password with any other person and take utmost care to keep your password confidential. Login to the e-voting website will be disabled upon five unsuccessful attempts to key in the correct password. In such an event, you will need to go through the "Forgot User Details/Password?" or "Physical User Reset Password?" option available on www.evoting.nsdl.com to reset the password.

In case of any queries, you may refer the Frequently Asked Questions (FAQs) for Shareholders and e-voting user manual for Shareholders available at the download section of www.evoting.nsdl.com or call on toll free no.: 1800 1020 990 and 1800 22 44 30 or send a request to Ms. Soni Singh(Assistant Manager) at evoting@nsdl.co.in

Process for those shareholders whose email ids are not registered with the depositories/ company for procuring user id and password and registration of e mail ids for e-voting for the resolutions set out in this notice:

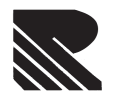

In case shares are held in physical mode please provide Folio No., Name of shareholder, scanned copy of the share certificate (front and back), PAN (self attested scanned copy of PAN card), AADHAR (self attested scanned copy of Aadhar Card) by email to rgc.secretarial@gmail.com.

In case shares are held in demat mode, please provide DPID-CLID (16 digit DPID + CLID or 16 digit beneficiary ID), Name, client master or copy of Consolidated Account statement, PAN (self attested scanned copy of PAN card), AADHAR (self attested scanned copy of Aadhar Card) to rgc.secretarial@rediffmail.com. If you are an Individual shareholders holding securities in demat mode, you are requested to refer to the login method explained at step 1 (A) i.e.Login method for e-Voting for Individual shareholders holding securities in demat mode.

Alternatively shareholder/members may send a request to evoting@nsdl.co.infor procuring user id and password for e-voting by providing above mentioned documents.

In terms of SEBI circular dated December 9, 2020 on e-Voting facility provided by Listed Companies, Individual shareholders holding securities in demat mode are allowed to vote through their demat account maintained with Depositories and Depository Participants. Shareholders are required to update their mobile number and email ID correctly in their demat account in order to access e-Voting facility.

By order of the board

Sd/-G.N. Choudhary Whole-Time Director (DIN: 00012883)

Date: 28<sup>th</sup> August, 2021 Place: Kanpur